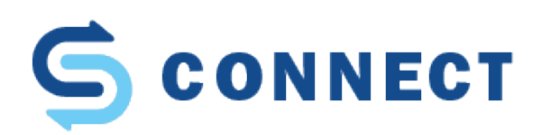

# Requesting funding from Stout Student Association (SSA)

Things you want to consider prior to beginning your funding request:

- What events does your organization want to do during that funding period?
- Each event will need a separate funding request this is a little bit different than our previous system where you asked for all events within one request.
- What are the things that you will need for each event make sure that you are spending some time working with your group members on what supplies you might need for the event.

## The **3 steps that must be completed for all budget requests** from SSA:

- 1. Fill out a request in CONNECT prior to the deadline (Steps 1-6 below)
- 2. Sign up for a budget hearing in CONNECT (Step 7 below)
- 3. Attend budget hearing to present your budget and answer FAC questions. Your representative gets only 10 minutes for presentation and questions so they should focus on the budget request event details rather than the functions of the group which cannot be considered in this process.

### Step 1 in making a request - Login

- Login to CONNECT at connect.uwstout.edu or from the logins page
- Use your UW-Stout credentials

### Step 2 – Locate the student organization that will be requesting funds

• Find Your Group under "My Groups" or search groups

### Step 3 – Locate the money tab on your group page

- Only officers can view the manage options in the group page.
- If you are not an officer any officer of the group can make you an officer. Once you are an officer the options will be present for you

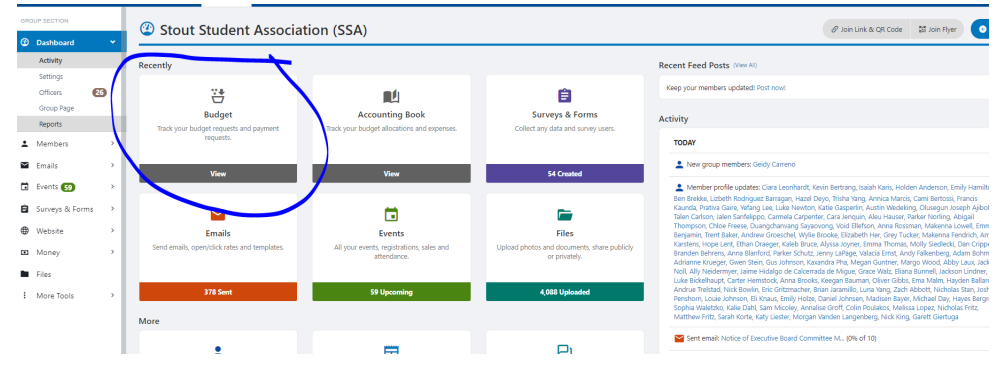

| = SCONNECT ·                                       | Home Stout Student Events                                                                      | ) 📮 🤁 😽<br>Chats Admin                      |                            |                                                                         |                                               | م 💉 🔺 🦉 👰 ·                                   |
|----------------------------------------------------|------------------------------------------------------------------------------------------------|---------------------------------------------|----------------------------|-------------------------------------------------------------------------|-----------------------------------------------|-----------------------------------------------|
| GROUP SECTION                                      | Click here for the FAC Standing Policy.<br>Click here for the rules governing the 2021-2022 Ar | nual Budget Process.                        |                            |                                                                         |                                               |                                               |
| Mambarr                                            | If you have any questions or concerns please rea                                               | ch out to Director Cody Gentz at ssafinanci | ialaffairs@uwstout.edu     |                                                                         |                                               |                                               |
| Emails >                                           | 🗄 Budget - Stout Stude                                                                         | nt Association (SSA)                        |                            |                                                                         | 광 4                                           | Admin 🌂 Settings 🔳 View All Groups            |
| Events 59 >                                        |                                                                                                |                                             |                            |                                                                         |                                               |                                               |
| 😫 Surveys & Forms >                                | 21-22 Annual Budget                                                                            |                                             |                            |                                                                         | Filter By Stout                               | Student Associatio Y Download Report          |
| Website Money                                      | Budget Submission                                                                              | Select p                                    | tere                       | Payments                                                                |                                               | Budget Closed                                 |
| Budgeting<br>Online Revenues<br>Download           | Group officers can submit budget req                                                           | iests. SSA officials w.ii l.old l           | hearing require require    | the Group officers can submit payment requests an<br>can approve/reject | d budget approvers No budget reques           | ts, approvals, payments can be made anymore.  |
| <ul> <li>Files</li> <li>More Tools &gt;</li> </ul> | Totals                                                                                         | \$139.010.00                                | \$137.610.0                | 0 -\$859.33                                                             | ,                                             | -\$825.82                                     |
|                                                    | Funds Needed                                                                                   | Requested                                   | Approved                   | Payment R                                                               | equests                                       | Payments Approved                             |
|                                                    | Stout Student Association (SSA)                                                                |                                             |                            |                                                                         |                                               |                                               |
|                                                    | #ID REQUEST                                                                                    |                                             | BUDGET ITEMS               | APPROVAL                                                                | PAYMENTS - Approve Requests                   |                                               |
|                                                    | (44601) Carry Over<br>University Sponsored Campus Even                                         | t (like homecoming parade or Back Yard B    | Name Total Funds<br>Needed | Financed By<br>Group Requested Approved Notes                           | #ID Total<br>Create Payment<br>Date Requested | From Group Remaining Approved Funds Selance 🕤 |
|                                                    | Submitted By                                                                                   |                                             | Event Supplies 30,000.00   | 0.00 30,000.00 30,000.00 🖍 📮                                            | Request Payment                               |                                               |

# Step 4 – Select the budget period you want to request funds in

• Typically, only one period is open at a time, but you will want to make sure your events fall within that budget request timeline – Right new with rolling contingency open there will be times when more than one is open.

| 2018-19 Contingen | t<br>cy t rev                                                                                                    |                                                                                                    |                                                                                                    |                                                                                                    |               |
|-------------------|----------------------------------------------------------------------------------------------------|----------------------------------------------------------------------------------------------------|----------------------------------------------------------------------------------------------------|----------------------------------------------------------------------------------------------------|---------------|
|                   | Submit Your Budget                                                                                                    | Request Review by FAC                                                                                                    | SSA Review                                                                                                    | Budget Approved                                                                                              | Budget Closed |
|                   | <b></b>                                                                                                    |                                                                                                    |                                                                                                    | <b>⊘</b>                                                                                                    | <u> </u>      |
|                   | This phase is for student organizatiosn to plan<br>their events. You will be able to make edits until<br>the budget moves to the next phase and closes<br>to your edits. | In this phase only the Financial Affairs<br>committee can make changes and they will<br>adjust submitted amounts to amounts that can<br>be approved according to the rules. | In this phase no one can make adjustments and<br>the Stout Student Association approves the<br>budget and recommends any changes. | In this phase SSA has approved the budget and<br>money can be spent if we are in the correct<br>fiscal year. |               |

## Step 5 – Select Create A Budget Request

• You will need to create a budget request for each event separately. So, if your organization does 5 events you will submit 5 separate requests, one for each event. For events that are a collection of events (i.e. \_\_\_\_\_\_ week, etc.) do a separate request for each event within the event so that the committee can fund like events alike.

| ⑤ Budget                                                                                                    |                                                                                                    |                                                                                                    |                                                                                                    | 🔧 Settings 🛛 😔 Create Bu | dget Request |
|----------------------------------------------------------------------------------------------------|----------------------------------------------------------------------------------------------------|----------------------------------------------------------------------------------------------------|----------------------------------------------------------------------------------------------------|--------------------------|--------------|
| 2018-19 Contingency 1 retv                                                                                                    |                                                                                                    |                                                                                                    |                                                                                                    |                          |              |
| Submit Your Budget                                                                                                    | Request Review by FAC                                                                                                    | SSA Review                                                                                                    | Budget Approved                                                                                              | Budget Closed            |              |
| This phase is for student organizatiosn to plan<br>their events. You will be able to make edits until<br>the budget moves to the next phase and closes<br>to your edits. | In this phase only the Financial Affairs<br>committee can make changes and they will<br>adjust submitted amounts to amounts that can<br>be approved according to the rules. | In this phase no one can make adjustments and<br>the Stout Student Association approves the<br>budget and recommends any changes. | In this phase SSA has approved the budget and<br>money can be spent if we are in the correct<br>fiscal year. |                          |              |
| Stout Student Association (SSA)<br>There are no budget items for this budget cycle for this group.                                                                       |                                                                                                    |                                                                                                    |                                                                                                    |                          | Notes        |

# Step 6 – Input the event details

- You may not know all the event details at the time, but do your best to estimate the date, time, and location. Keep in mind that this request does not automatically create the event in your student org page so having limited details will not make your page look like you have incomplete event details. This will be viewable only by the officers in the Money Module.
- You will need to make sure to select the correct EVENT TYPE certain items can only be requested in certain event type. (i.e. – food is only eligible in certain event types). Selecting items that are not eligible will result in items not being funded if the wrong event categories are selected.
- ONLY ONE EVENT PER REQUEST so if for example you are having a "Veteran's issues week" that has 5 different events you will need to submit 5 requests that all have their unique event type (ie. -

### Event Types

Use on-campus event types for most events. If you want an off-campus event to be funded you must request it as a travel event. For a full list of budget rules and event type descriptions see the FAC standing policies, Policy 820 and other documents in the Stout Student Association FAC files.

#### On campus event types and available categories

For an event to be funded it must **ONLY** use the budget item categories available as listed below.

- **Competition** event services (i.e. Referee, custodial, etc.), event supplies, or conference dues/league dues
- Educational/Instructional event supplies, event services, speaker/instructor, advertising, film/movie, food in support of educational or cultural focused event
- Entertainment (Comedian, band, etc.) advertising, event supplies, event services (tech services, custodial, service fees, etc.), contracted entertainment (speaker, band, comedian, magician, etc.), film/movie, food in support of educational or cultural focused event
- **Meeting** this is for members only and can only have event supplies if it is advertised to the whole campus at least two weeks in advance
- **Practice** event supplies, facility use (use only for facilities located near campus that are not provided on campus like ice rink, swimming pool, bowling alley, etc. anything outside the Menomonie area is a trip).
- **Recruitment** (for Backyard bash or involvement fair use university sponsored event type instead) advertising, event supplies, promotional items, food for recruitment
- **Group Development** event supplies, event services (for anything off campus use trip social/recreational
- University Sponsored Campus event (i.e. Backyard Bash, Homecoming parade, etc.) event supplies

#### On or Off Campus:

• Sales/Fundraising event - any items purchased in this kind of event are *loan only* and should be listed under event supplies

#### Travel/trips Off Campus

Any event held off campus is considered a trip. All trips must be open and available to everyone and advertised according to the budget rules. Please use the appropriate trip category and only available categories.

- **Travel- group professional** trip to conferences, meetings, tours related to field, etc. vehicle rental (bus, auto, van, etc.), Mileage or Gasoline, Registration/event fee/tickets, airfare, lodging
- **Travel social/recreational** travel for the purpose of fun/recreation vehicle rental (bus, auto, van, etc.), Mileage or Gasoline, Registration/event fee/tickets, airfare, lodging
- **Travel competition** travel for the purpose of competing - vehicle rental (bus, auto, van, etc.), Mileage or Gasoline, Registration/event fee/tickets, airfare, lodging
- **Travel- student organization leader** travel for the purpose of bringing back information to better operate your student organization - vehicle rental (bus, auto, van, etc.), Mileage or Gasoline, Registration/event fee/tickets, airfare, lodging

#### Event types not eligible for funding:

Varsity Athletics, Campus Program/Department Sponsored, & Service

• Ask for all the separate items you will need for the event. If your screen is too small you may need to TAB at the end to get an "add item" button.

# Event details: \* Budget Request Type - Select - $\sim$ \* Title Select correct event type Description Long text, no limit MORE DETAILS FOR EVENTS Location Start date Format: dd mmm yyyy End date Format: dd mmm yyyy Expected Number of Attendees Numbers only, no decimals

**Title:** Be as specific as possible regarding the event for example if you are having a speaker for heart health awareness and you don't yet know the name of the speaker you could put something like "heart health awareness month speaker"

Description: Do your best to outline what will take place at the event or the goals of the event

Location: Best as specific as possible (i.e. - MSC Great Hall, MSC South Lawn, Indianapolis, IN, etc.)

**Start Date**: Date your event begins – if you do not know exactly choose a date in the month you intend to do the event – DO NOT LEAVE BLANK

**End Date**: For many event types this will be the same as the start date and could be left blank, but if you are traveling this would be the return date – it may be a guess

Expected number of attendees: Give your best guess as to how many students you expect to attend

Example of an event type: Travel Competition

| * Title     | League Competition 1                                                                |
|-------------|-------------------------------------------------------------------------------------|
| Description | This is the first conference travel event. This event is one of our 4 league events |
|             |                                                                                     |

Long text, no limit

### ETAILS FOR EVENTS

| Location       | Steven's Point, WI        |
|----------------|---------------------------|
| Start date     | 01 Sep 2019               |
|                | Format: dd mmm yyyy       |
| End date       |                           |
|                | Format: dd mmm yyyy       |
| cted Number of | 35                        |
| Attendees      | Numbers only, no decimals |

#### Budget Item Types:

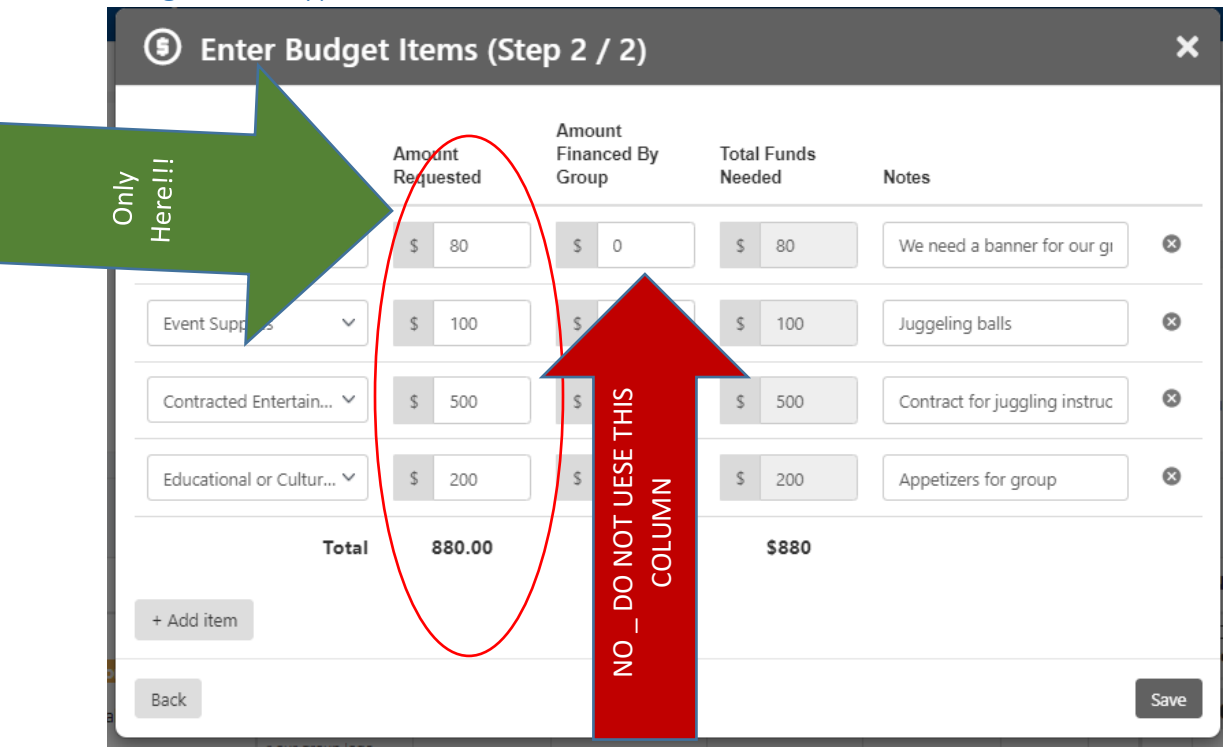

The above example is for and event type: ENTERTAINMENT things it does well:

- Separates out each item into its own type
- Remembers that it needs event services in addition to its contract
- Only used the budget allocation requested column
- Describes in detail what each item type will cover

#### Example of a Travel - competition

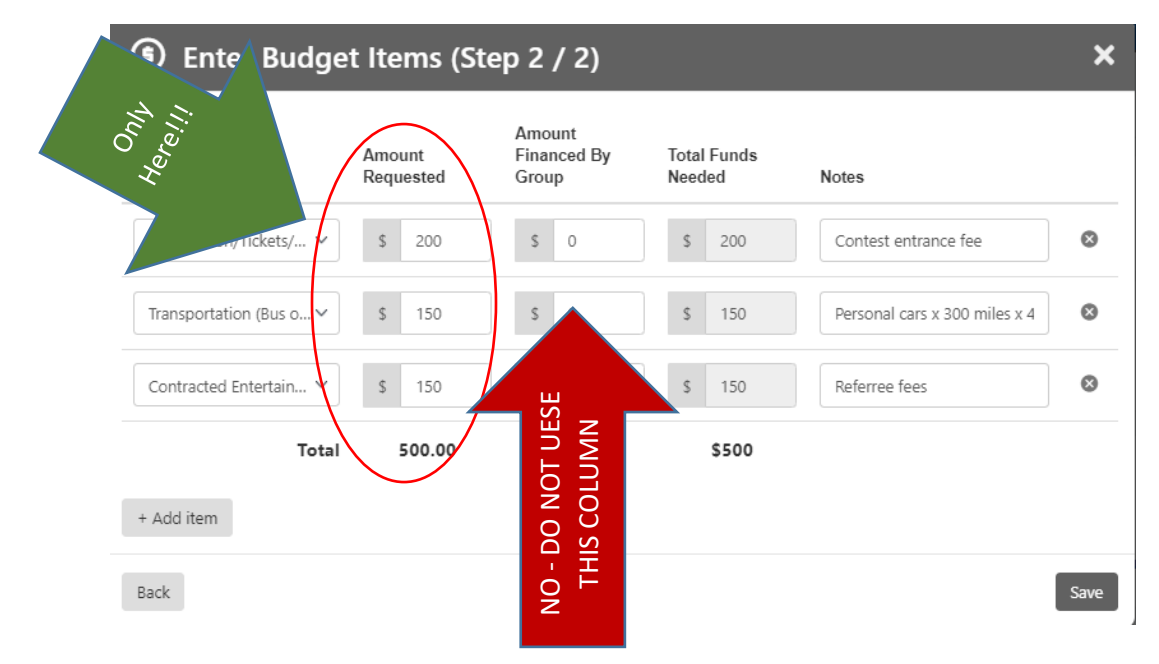

What this example does well is:

- Separates each item
- Describes each item specifically
- Indicates how it came to the estimate

This is what a completed event request looks like as it awaits a decision.

| #ID   | REQUEST                                                            | BUDGET ITEMS                                                                                          | BUDGET ITEMS          |                      |           | APPROVAL |       |   | PAYMENTS - Approve Requests |                            |                  |                     |                      |
|-------|--------------------------------------------------------------------|----------------------------------------------------------------------------------------------------|-----------------------|----------------------|-----------|----------|-------|---|-----------------------------|----------------------------|------------------|---------------------|----------------------|
| 51064 | Skills Contest                                                     | Name                                                                                                  | Total Funds<br>Needed | Financed By<br>Group | Requested | Approved | Notes | 0 | #ID<br>Create Date          | Total Payment<br>Requested | From<br>Approved | From Group<br>Funds | Remaining<br>Balance |
|       | Priority - Medium<br>Skills demonstration and competition.         | Registration/Tickets/Event<br>Participation Fee<br>Contest entrance fee                               | 200.00                | 0.00                 | 200.00    | ¥        | ۰     | • | G Request                   | Payment                    |                  |                     |                      |
|       | Submitted By<br>Jennifer Lee<br>Nov 4, 2021 1:24 PM                | Transportation (Bus or<br>rental vehicle)<br>Personal cars x 300 miles x 4                            | 150.00                | 0.00                 | 150.00    | 방        |       | • | Request                     | Payment                    |                  |                     |                      |
|       | Event Details<br>Great Hall MSC<br>Nov 4, 2021 - Nov 4, 2021<br>50 | Contracted Entertainment<br>(Speaker, band, magician,<br>comedian, instructor, etc.)<br>Referree fees | 150.00                | 0.00                 | 150.00    | Ë*       | ۳     | • | Request                     | Payment                    |                  |                     |                      |
|       |                                                                    | Total                                                                                                 | \$500.00              | \$0.00               | \$500.00  | 0.00     |       |   | Total                       | \$0.00                     | \$0.00           | \$0.00              | \$0.00               |

# Step 7: Where to sign up for a budget request hearing

- 1. Go to the SSA Page
- 2. Select the Events section
- 3. Click the Financial Affairs Committee meeting you want to attend
- 4. Register this must be done by Noon the Thursday before the Monday to make the agenda

| = S CONNECT                                                                                  | Home Stout Student Event                                                                                | 1960 📮 🥶 😽<br>s Chats Admin                                                                                                    |             |                 |            |                | ٩                                    | ø ★ ▲ <sup>@</sup> ()·                          |
|----------------------------------------------------------------------------------------------|----------------------------------------------------------------------------------------------------|----------------------------------------------------------------------------------------------------|-------------|-----------------|------------|----------------|--------------------------------------|-------------------------------------------------|
| GROUP SECTION                                                                                | Upcoming Events (                                                                                       | 6)<br>Q Event Type -                                                                                                    | Y From Date | To Date         |            | - Event Tags - | ▲ All Events & Atte     Event Date ▲ | ndees Create Event                              |
| Emails     Events (5)     Upcoming     Past Events     Drafts     Deleted                    | O     O     O     O     O     O     O     O     O     O     O     O     O     O     O     O     O     O | Financial Affairs Committee<br>Mon, Nov 8, 2021<br>2 PM – 3 PM<br>Vinte Core footm MSC<br>Meeting<br>Edit Event Tags<br>Q 7 Recurring Frents                                                                                                    | >           | 1<br>Registered | -<br>Sales |                |                                      | Edit Created on Fri, Oct & 2021                 |
| Calendar<br>Attendance Report<br>Event Templates<br>Name Badge Templates                     |                                                                                                    | Financial Affairs Committee  Man, Nov 15, 2021 2 PM - 3 PM  White Pine Room, MSC  Meeting Edit Event Tags  C 7 Recurring Events                                                                                                    |             | 0<br>Registered | -<br>Sales |                |                                      | Edit      Edit     Created on: Pri, Oct 8, 2021 |
| <ul> <li>Website &gt;</li> <li>Money &gt;</li> <li>Files</li> <li>More Tools &gt;</li> </ul> |                                                                                                    | Financial Affairs Committee  Transformer State  Financial Affairs Committee  Financial Affairs Committe |             | 0<br>Registered | -<br>Sales |                |                                      | Edit     Crested on: Pri, Oct 8, 2021           |
|                                                                                              |                                                                                                    | Financial Affairs Committee<br>Mon, Nov 29, 2021<br>2 PM - 3 PM<br>9 White Pine Room, MSC<br>Meeting<br>Edit Event Tags<br>9 7 Recurring Events                                                                                                    |             | 0<br>Registered | -<br>Sales |                |                                      | Edit     Edit     Created or: Fri, Oct 8, 2021  |

5. Choose a time slot, leave a message with the org you are signing up for, and confirm

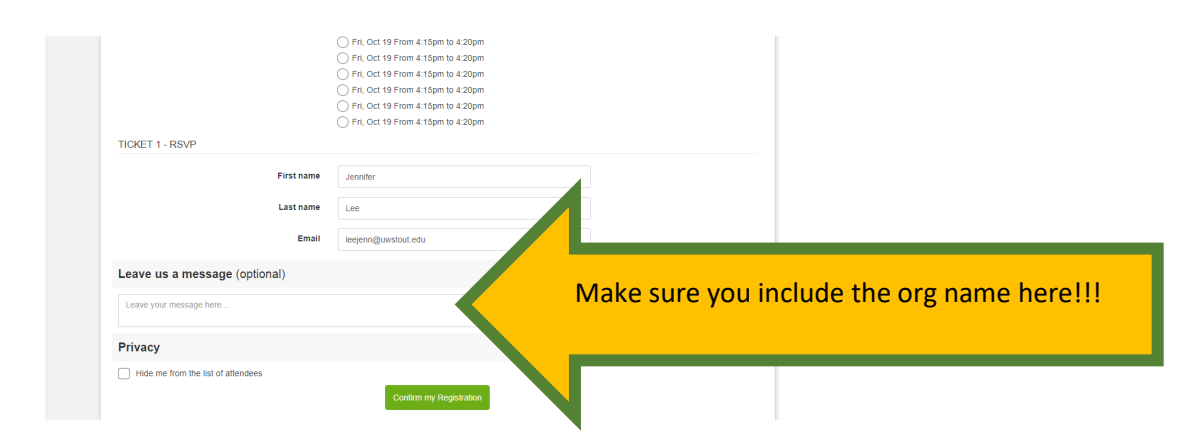

## Where to find FAC documents in the SSA page:

- 1. Go the SSA page
- 2. Select files
- 3. Select Student Activity Fee Documents

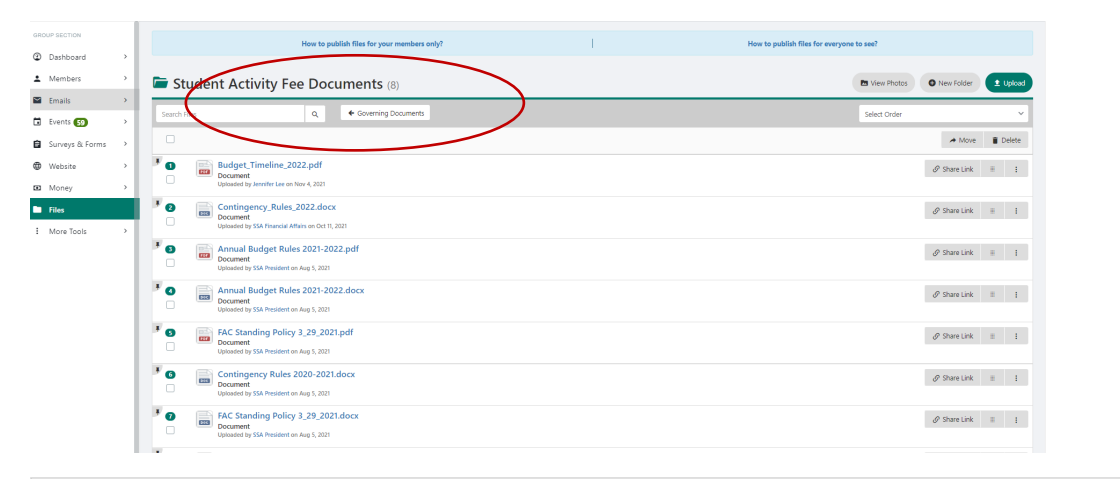

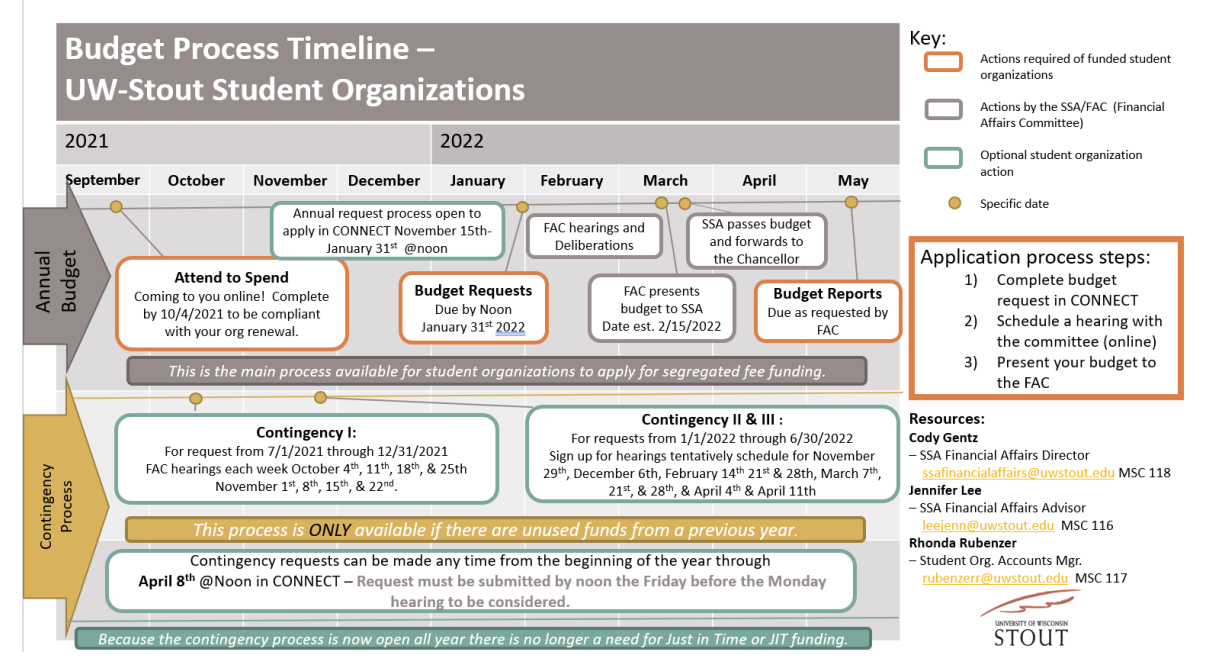